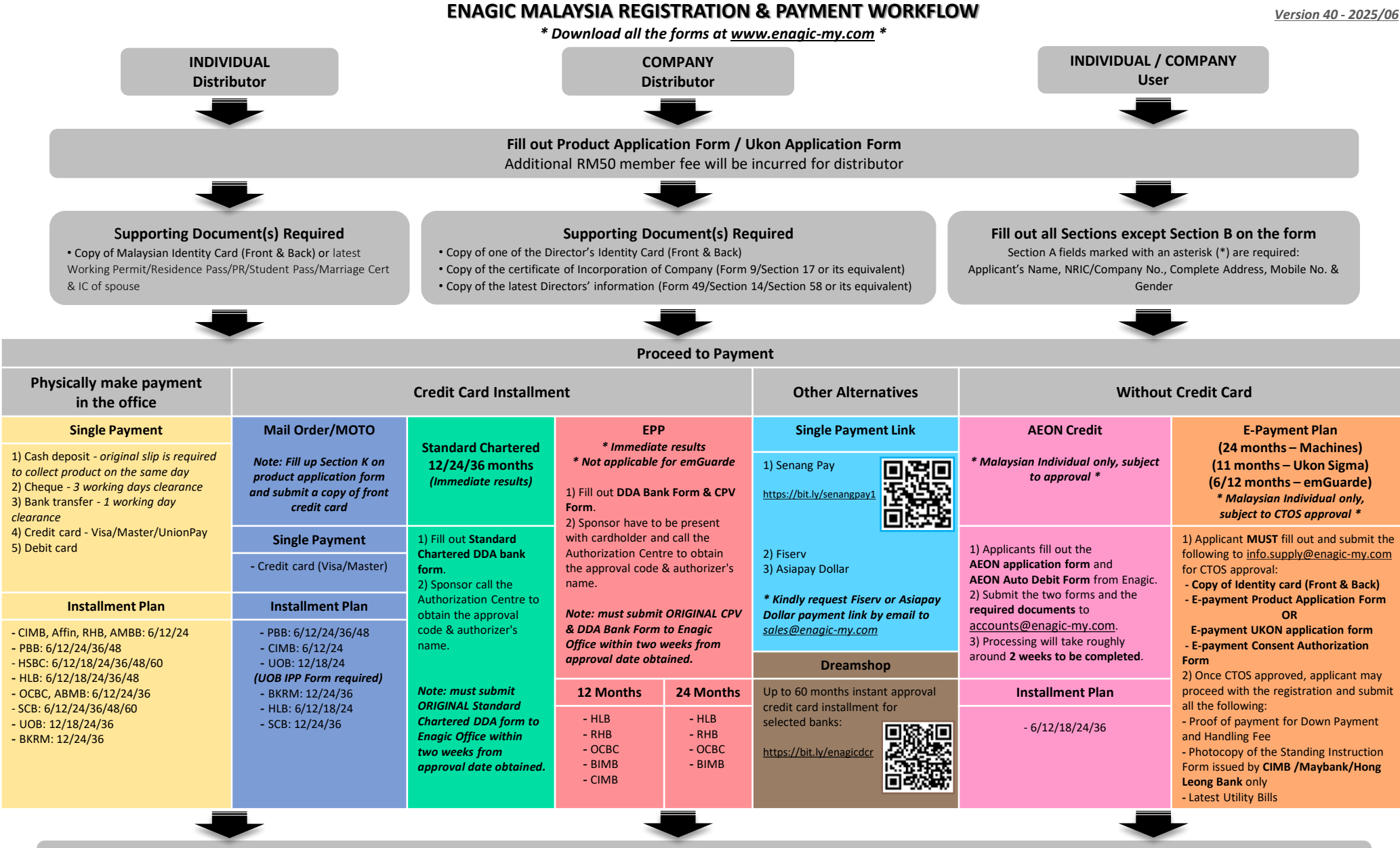

Submit the product application form along with the supporting documents (payment receipts, IC copy, etc.) by email to goc.mys@enagic.com and CC to sales@enagic-my.com for registration

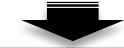

Customer Service will inform customer for goods collection/arrange delivery once the sale registered upon payment received Delivery & collection of product MUST be done <u>within 2 weeks</u> of registration, otherwise storage fee of RM150 will be imposed

## ENAGIC MALAYSIA PREFERRED BANKS FOR CREDIT CARD INSTALLMENT

| Banks                   | Physically Make Payment In Office |              |    |              |              |    |    | Mail Order/MOTO |              |    |              |              |              | EPP |    | DreamShop |              |    |    |    |              |
|-------------------------|-----------------------------------|--------------|----|--------------|--------------|----|----|-----------------|--------------|----|--------------|--------------|--------------|-----|----|-----------|--------------|----|----|----|--------------|
|                         | 6                                 | 12           | 18 | 24           | 36           | 48 | 60 | 6               | 12           | 18 | 24           | 36           | 48           | 12  | 24 | 6         | 12           | 24 | 36 | 48 | 60           |
|                         | V                                 | V            |    | V            | V            | V  |    | $\checkmark$    | V            |    | $\checkmark$ | $\checkmark$ | $\checkmark$ |     |    | V         | V            | V  | V  | V  | $\checkmark$ |
| HONG LEONG BANK         |                                   |              |    |              |              | V  |    | V               | V            |    | V            |              |              | V   |    | V         |              | V  | V  | V  | V            |
| <b>CIMB</b> BANK        |                                   |              |    | V            |              |    |    | $\checkmark$    | V            |    | $\checkmark$ |              |              | V   |    | V         |              | V  | V  | V  | $\checkmark$ |
| <b>#</b> UOB            |                                   |              |    |              | V            |    |    |                 |              |    | V            |              |              |     |    | V         |              | V  | V  |    |              |
| <b>OCBC</b> Bank        | V                                 | V            |    | $\checkmark$ | V            |    |    |                 |              |    |              |              |              | V   | V  | V         | V            | V  | V  |    |              |
| BANKUSLAM               |                                   |              |    |              |              |    |    |                 |              |    |              |              |              | V   |    |           |              |    |    |    |              |
| <b>က</b> AmBank         | $\checkmark$                      | $\checkmark$ |    | $\checkmark$ |              |    |    |                 |              |    |              |              |              |     |    | V         | V            | V  | V  | V  | V            |
| <b><i>ℝ</i>HB</b> ◆Bank |                                   | V            |    |              |              |    |    |                 |              |    |              |              |              | V   |    | V         |              | V  | V  |    |              |
| ALLIANCE BANK           | $\checkmark$                      | $\checkmark$ |    | $\checkmark$ | $\checkmark$ |    |    |                 |              |    |              |              |              |     |    |           |              |    |    |    |              |
| НЅВС                    |                                   |              |    |              | V            | V  | V  |                 |              |    |              |              |              |     |    |           |              |    |    |    |              |
| 🛞 Maybank               |                                   |              |    |              |              |    |    |                 |              |    |              |              |              |     |    | V         | $\checkmark$ | V  | V  |    |              |
| Standard Standard       |                                   |              |    |              | V            | V  |    |                 |              |    |              | $\checkmark$ |              |     |    |           |              |    |    |    |              |
| BANK <b>RAKYAT</b>      |                                   | $\checkmark$ |    | $\checkmark$ | V            |    |    |                 | $\checkmark$ |    | V            | $\checkmark$ |              |     |    |           |              |    |    |    |              |
| AFFINBANK               |                                   |              |    |              |              |    |    |                 |              |    |              |              |              |     |    |           |              |    |    |    |              |

• Terms & conditions apply. Commission might vary depends on the payment methods, kindly refer commission chart for more details.

• emGuarde – up to 24 months installment only, payment by EPP is NOT APPLICABLE.

• Ukon Sigma – up to 24 months installment only, payment by EPP and Dreamshop is NOT APPLICABLE.

• Dreamshop supports instalments only. Single payments may incur interest, borne by the buyer.